# **Content Creation Best Practices**

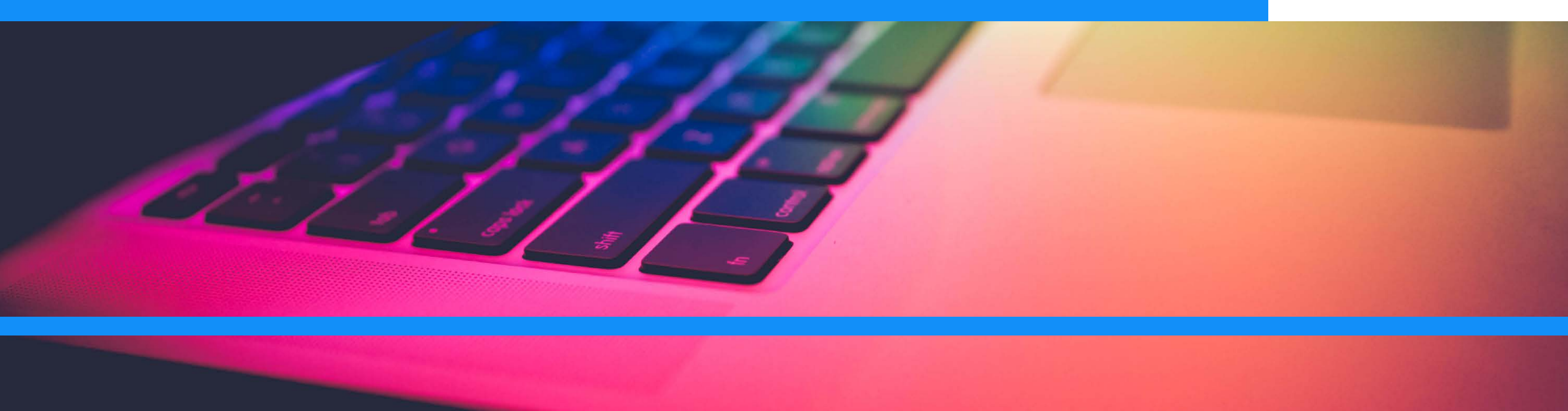

#### emotion media

### WHERE TO START

#### **INITIAL CHECKLIST**

- Make sure your screen layout and content is set to 16:9 as your screens are in landscape.
- Dimension must be in 16:9 otherwise the final file will contain two black borders on the sides.
- FYI this guide was designed in 16:9.

### WHERE TO START

#### COMMON ERRORS TO WATCH OUT FOR

- Too many words on slide(s)
  - Recommendation: Get the content creator to shorten it. Follow the 3x5 Rule. Limit the amount of text on your Display to three lines of text, each with 5 words or less, or 5 lines of text with 3 words or less.
- Badly off-template and off-brand.
  - Recommendation: Reject the content and get content creator to work from your master template.

## MAKE IT LEGBLE

#### LARGE FONT SIZES ARE BEST

• Make sure your text is legible from a distance.

#### **KEEP IT SHORT**

• Follow the 3x5 Rule. or 5 lines of text with 3 words or less.

#### **USE SANS-SERIF FONTS**

#### **TWO FONTS OR FEWER**

#### **ITALICIZE WISELY**

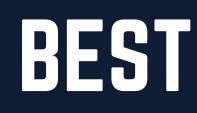

The ideal font size will vary depending on how far your viewer is from the screen. In lobbies and offices, the viewer is usually positioned within 5 to 10 feet from your sign.

Limit the amount of text on your Display to three lines of text, each with 5 words or less,

• Ideally, keep to Bold face Sans-Serif fonts as these are the easiest to read at a glance. Helvetica, Futura, Verdana and Open Sans are all great fonts to use in digital signage design.

### PERFECT YOUR CALL TO ACTION

• Ensure that your message is strong, clear, and concise.

Give specifics (dates, times, and locations) and be precise.

## EXAMPLES

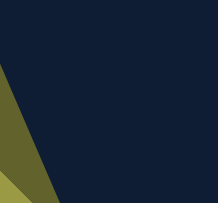

Trinity College Dublin Coláiste na Tríonóide, Baile Átha Cliath The University of Dublin \$₹**\** 

#### **Free Research** Seminar

THURSDAY, 25 JANUARY 2018

1 – 2PM

TCD staff & students only

**LOCATION:** Trinity Business School 152-160 Pearse St

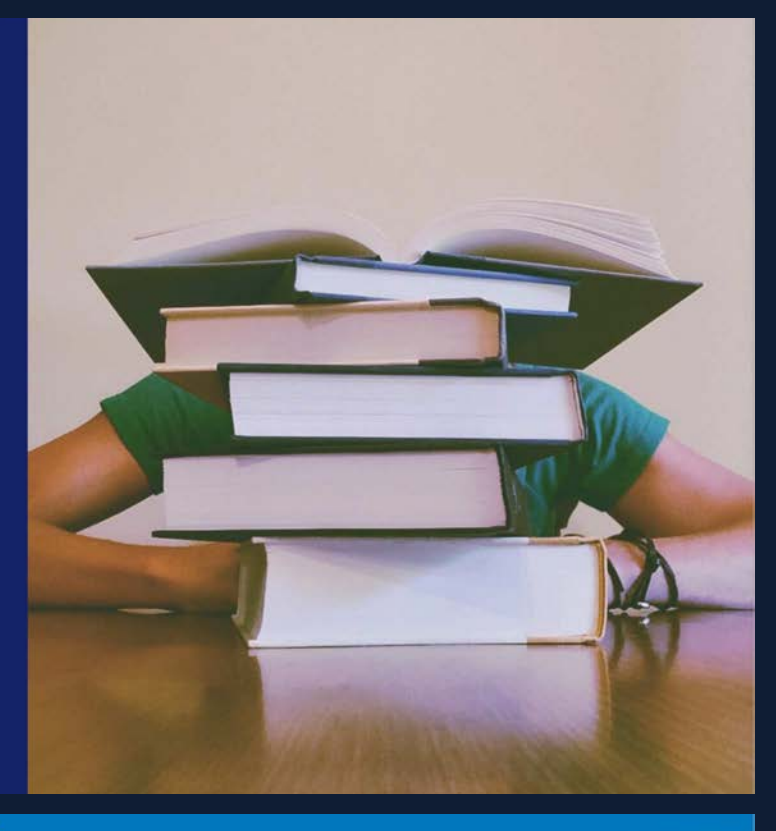

#### Research Breakthrough

Contrary to popular belief, Lorem lpsum is not simply random text.

**DETAILS:** Trinity Business School 152-160 Pearse St

Highlight information text box

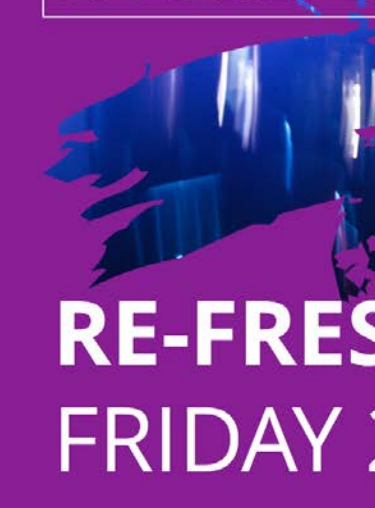

the 200+ Societies

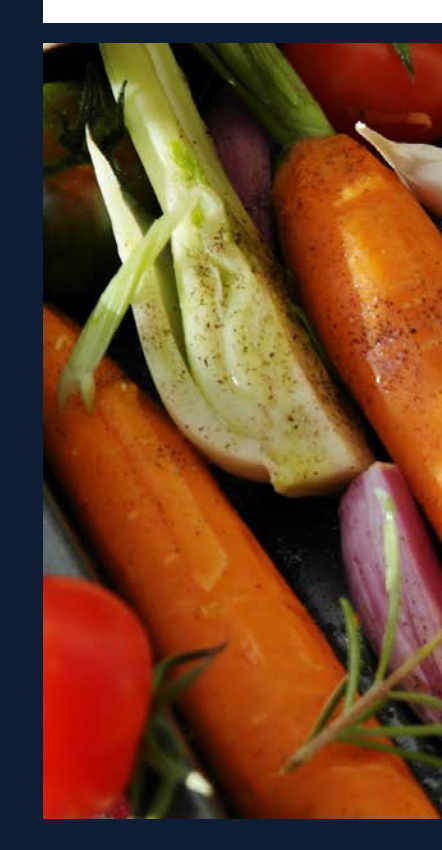

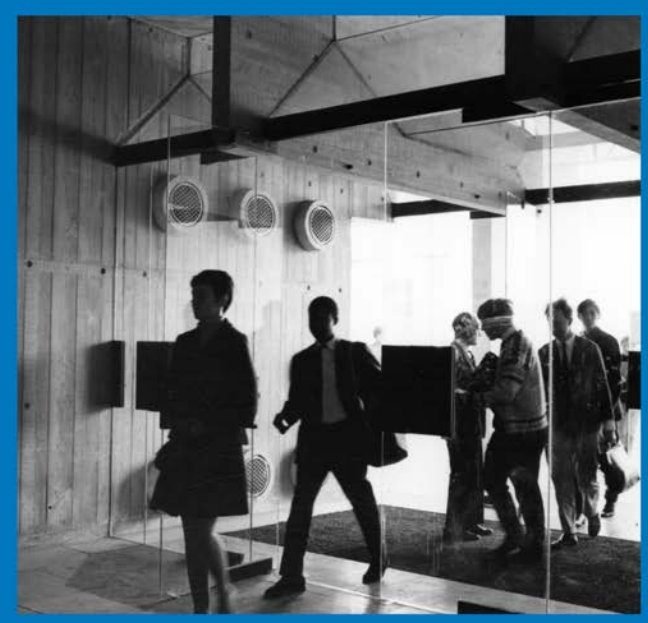

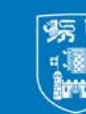

**Trinity College Dublin** Coláiste na Tríonóide, Baile Átha Cliath he University of Dublin

#### STUDENT EVENTS

#### **RE-FRESHERS FAIR** FRIDAY 26<sup>TH</sup> JAN

#### 12.30 - 2.30pm

#### Come along to the Atrium to find out about

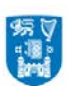

Trinity College Dublin

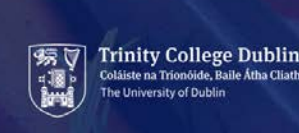

#### HEALTH WEEK

Events, talks, cooking demos

25<sup>th</sup> Jan - 1<sup>st</sup> Feb 2018

12.30-1.30pm

**TRINITY DINING HALL** 

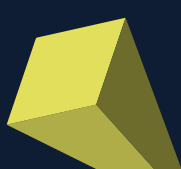

### **DUPLICATING SLIDES**

- In the slide side panel on the left of your PowerPoint workspace select the slide you wish to duplicate
- Right-Click on the slide
- From the drop-down menu, select "Duplicate Slide"

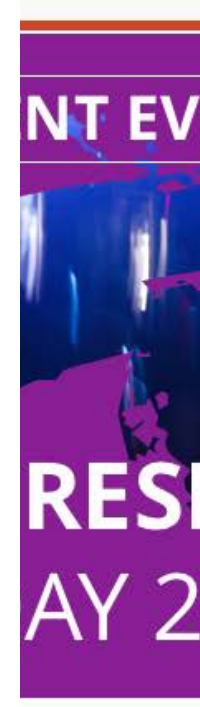

ng to the Societies

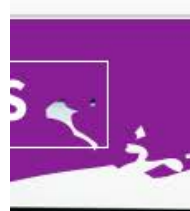

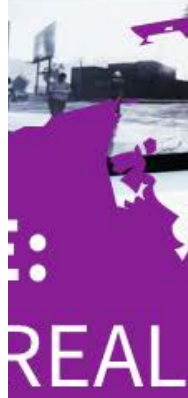

r informat

| ENTS Of the second second seco |                                                                                                  |                  |
|----------------------------------------------------------------------------------------------------|--------------------------------------------------------------------------------------------------|------------------|
| HERS FAIR                                                                                                    |                                                                                                  |                  |
| .6 <sup>TH</sup> JAN 12.30                                                                                                    | Cut                                                                                              | жх               |
| e Atrium to find out about<br>s                                                                                                    | Copy<br>Paste<br>Select All                                                                      | 米C<br>米V<br>米A   |
|                                                                                                    | New Slide                                                                                        | <mark>ት</mark> ዝ |
|                                                                                                    | Duplicate Slide<br>Delete Slide<br>Add Section                                                   | ☆ ℋD             |
|                                                                                                    | Format Backgrou                                                                                  | ind              |
|                                                                                                    | Hide Slide                                                                                       |                  |
| DEAL? 3 Marc<br>2018                                                                                                    | Zoom<br>Slide Show                                                                               | ℃₩€⊃             |
| tion see:<br>acegallery.com/fake                                                                                                    | Trinity College Dublin<br>Collaiste na Trionolide, Balle Ádha Cliath<br>The University of Dublin |                  |

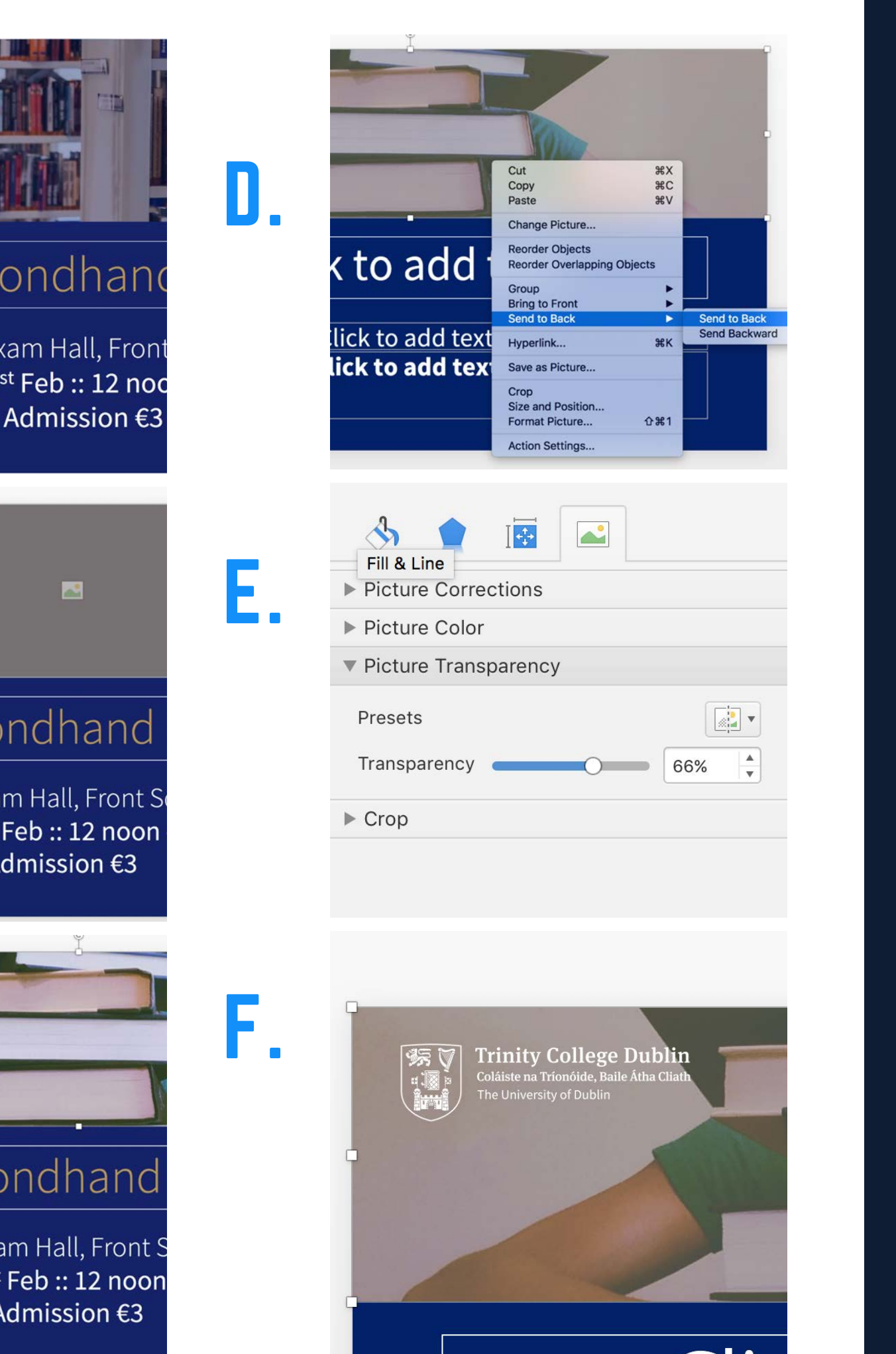

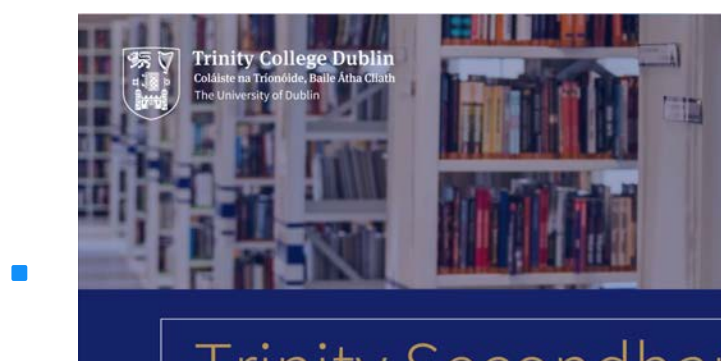

#### **Trinity Secondhan**

In the Exam Hall, Front Tuesday 21<sup>st</sup> Feb :: 12 noc Admission €3

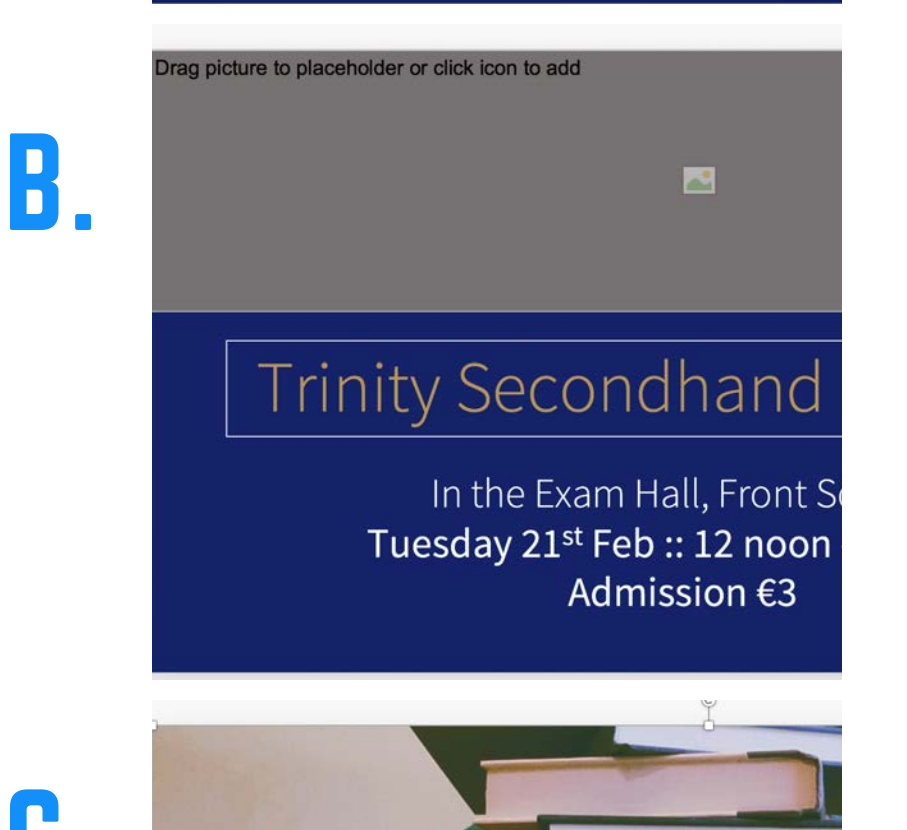

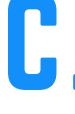

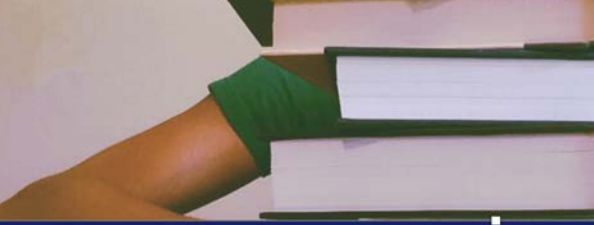

#### **Trinity Secondhand**

In the Exam Hall, Front S Tuesday 21st Feb :: 12 noon Admission €3

## EDITING SLIDES

### **TO INSERT A HIGH RESOLUTION IMAGE :**

- A. Select the image you wish to change.
- B. Delete it by pressing the back space.
- C. Click on the icon to insert a new image. Browse out to your image and select to insert.
- D. Right click on the image. Select 'Send to Back'.
- E. In the format pane (right-hand side) Set the image transparency so the logo is visible.
- F. The logo should appear on top of the image.

### **RE-FRESHERS FAIR** -FRIDAY 26TH JAN

**STUDENT EVENTS** 

Come along to the Atrium to find out a the 200+ Societies

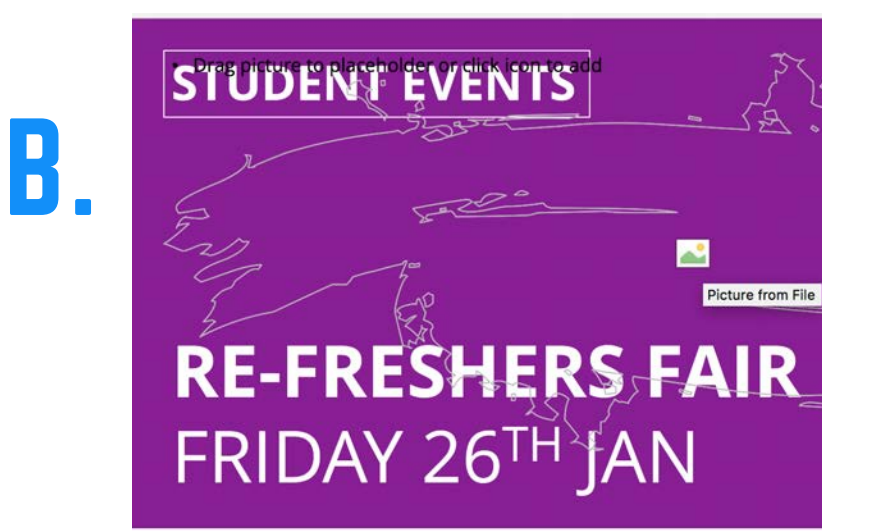

Come along to the Atrium to find out at the 200+ Societies

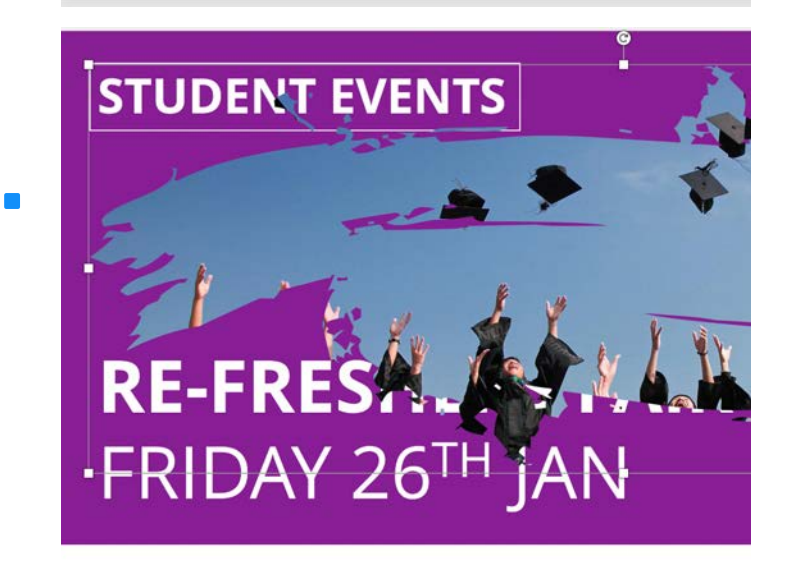

Come along to the Atrium to find out al the 200+ Societies

### 0.

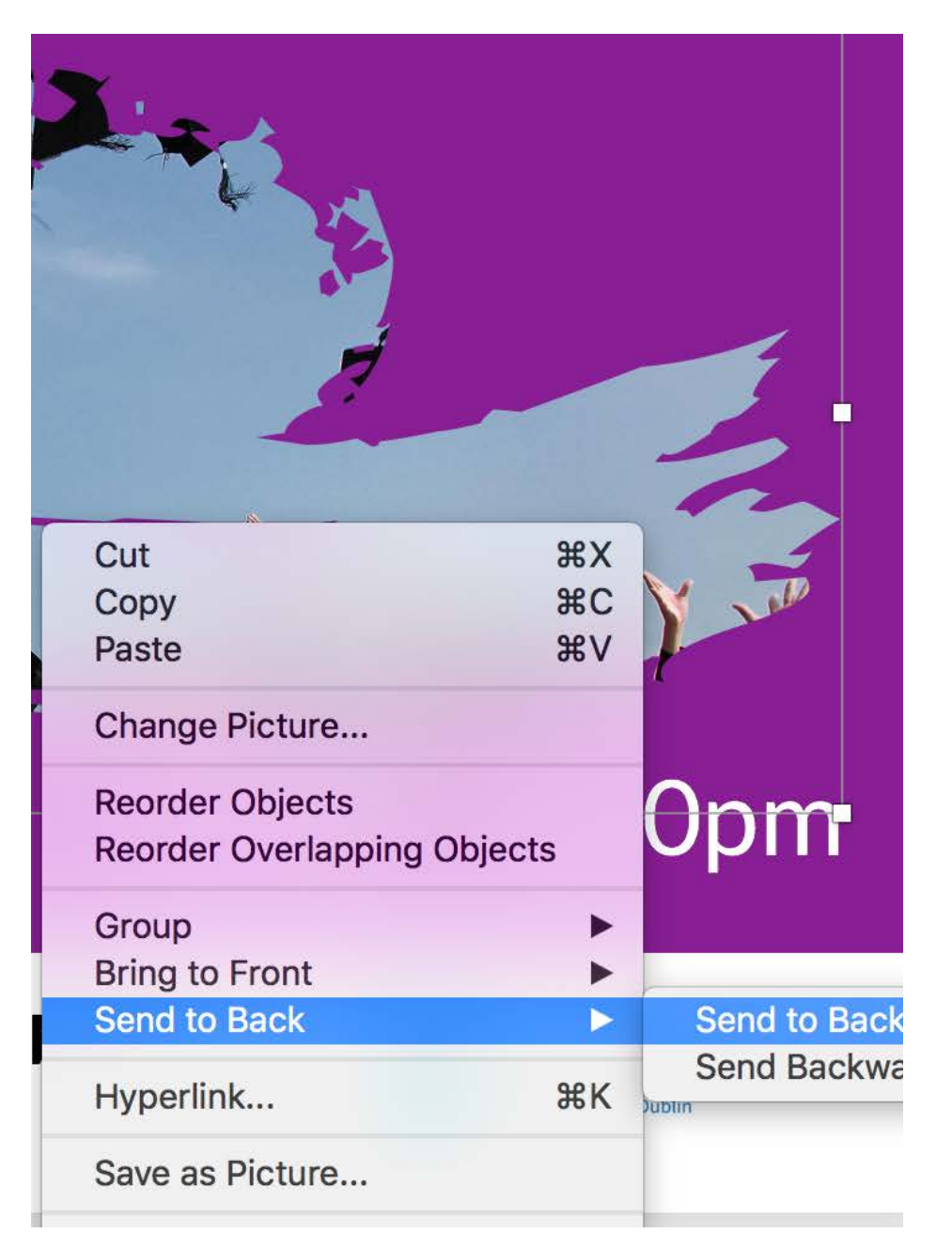

## EDITING SLIDES

- A. Select the image you wish to change.
- B. Delete it by pressing the back space.
- C. Click on the icon to insert a new image. Browse out to your image and select to insert.
- D. Right click on the image. Select 'Send to Back'.
- The new image will automatically be inserted and cropped to the shape area while maintaining the aspect ratio of the image.

### **TO INSERT A HIGH RESOLUTION IMAGE :**

### ADDING A NEW SLIDE

- We have created slides with design and animation elements pre-set so all you have to do it add your own images and add your own text.
- In the main 'Home' panel select the arrow beside the 'New Slide' button
- From the drop-down options, choose the slide design you wish to edit

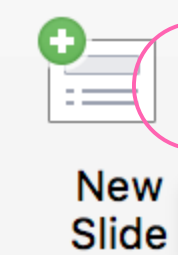

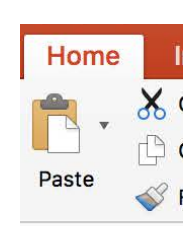

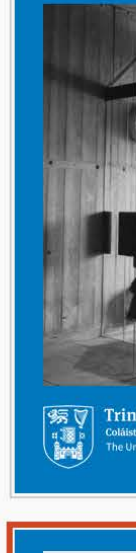

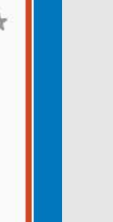

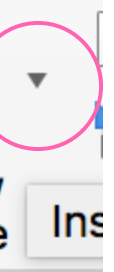

| sert                                          | Design Tra        | nsitions /       | Animations       | Slide Show        | Review                                                                                                    | View                                                                                                    | Acrobat |
|-----------------------------------------------|-------------------|------------------|------------------|-------------------|----------------------------------------------------------------------------------------------------|----------------------------------------------------------------------------------------------------|---------|
| ut<br>opy ▼                                   | La                | yout • Sou       | Irce Sans Pro    | * 60 ×            | A* A*                                                                                                    |                                                                                                    |         |
| ormat                                         | Office Theme      |                  |                  |                   |                                                                                                    |                                                                                                    |         |
| AD.                                           |                   |                  |                  |                   |                                                                                                    |                                                                                                    |         |
|                                               | 01                | 1_01             | 2_01             | I 3_              | 01                                                                                                    | 4_01                                                                                                    | e       |
| 1                                             |                   |                  |                  |                   |                                                                                                    |                                                                                                    |         |
|                                               | 5_01              | 7_01             | 8_01             | I 6_              | 01 1_Wel                                                                                                    | come Message                                                                                                    |         |
| 5                                             |                   |                  |                  |                   |                                                                                                    | All and a second second |         |
| ity College D                                 | 2_Welcome Message | e 3_Welcome Mes  | sage 11_Custom   | Layout 13_Custo   | m Layout 15_C                                                                                                    | Custom Layout                                                                                                    |         |
| e na Trionóide, Baile A<br>iversity of Dublin |                   |                  |                  |                   |                                                                                                    |                                                                                                    | Drag pi |
|                                               | 4_Welcome Message | 5_Welcome Mes    | sage 7_Welcome I | Message 6_Welcome | e Message 8_Wel                                                                                                    | come Message                                                                                                    | Diag pi |
|                                               |                   |                  |                  |                   |                                                                                                    | -                                                                                                    | 1       |
|                                               | 9_Welcome Message | e 10_Welcome Mes | sage 11_Welcome  | Message 13_Welcom | e Message 12_We                                                                                                    | lcome Messag                                                                                                    | e       |
|                                               |                   |                  |                  |                   |                                                                                                    |                                                                                                    |         |
|                                               | 14_Welcome Messag | e 15_Welcome Mes | sage 16_Welcome  | Message 17_Welcom | e Message 18_We                                                                                                    | lcome Messag                                                                                                    | e       |
|                                               |                   |                  |                  |                   | Real International Property in the International Property in the I |                                                                                                    |         |

|              | U 🔻                |                   |                          |                              |                |
|--------------|--------------------|-------------------|--------------------------|------------------------------|----------------|
| Design       | Transitions        | Animations        | Slide Show               | Review                       | View A         |
| ,            | E Layout •         | Open Sans (Body   | y) <b>•</b> 4.7 <b>•</b> | A A A                        |                |
| 2_Welcome N  | Message 3_Welcome  | Message 11_Custor | n Layout 13_Custo        | om Layout 15_                | Custom Layout  |
|              |                    |                   |                          | -                            |                |
| 4_Welcome I  | Message 5_Welcome  | Message 7_Welcome | Message 6_Welcom         | e Message 8_We               | lcome Message  |
|              |                    |                   |                          |                              |                |
| 9_Welcome N  | Message 10_Welcome | Message 21_Welcom | e Message 22_Welcor      | ne Message 23_W              | elcome Message |
|              |                    |                   |                          |                              | -=             |
| 11_Welcome I | Message 13_Welcome | Message 12_Welcom | e Message 14_Welcor      | ne Message <mark>15_W</mark> | elcome Message |

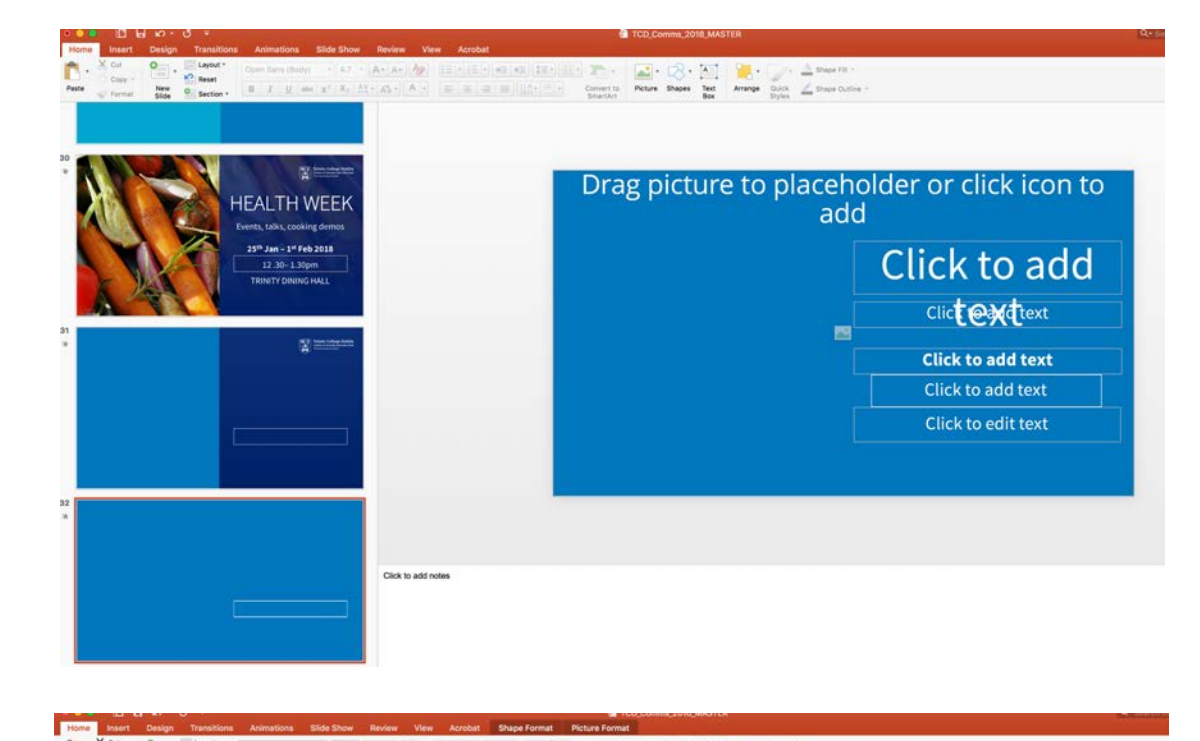

C.

m

| HEALT NEWS<br>23" Jan - 1" Feb 2013<br>12 30 - 1.0"<br>TRINT DRIVE NALL | Drag picture to place<br>ac | Click to add text<br>Click to edit text |
|-------------------------------------------------------------------------|-----------------------------|-----------------------------------------|
|                                                                         | 0-                          | •                                       |

### EDITING SLIDES Colour overlay

In the Master Deck, to overlay and logo.

If you add a new slide with a background image, you must copy this element from the existing slide in the master deck. It is not in the preset templates.

Follow the steps below to add an overlay:

A. Add the slide as shown.

B. It will appear in the list of slides.

C. Select the example slide with the overlay already in place.

In the Master Deck, there is an example slide with the colour

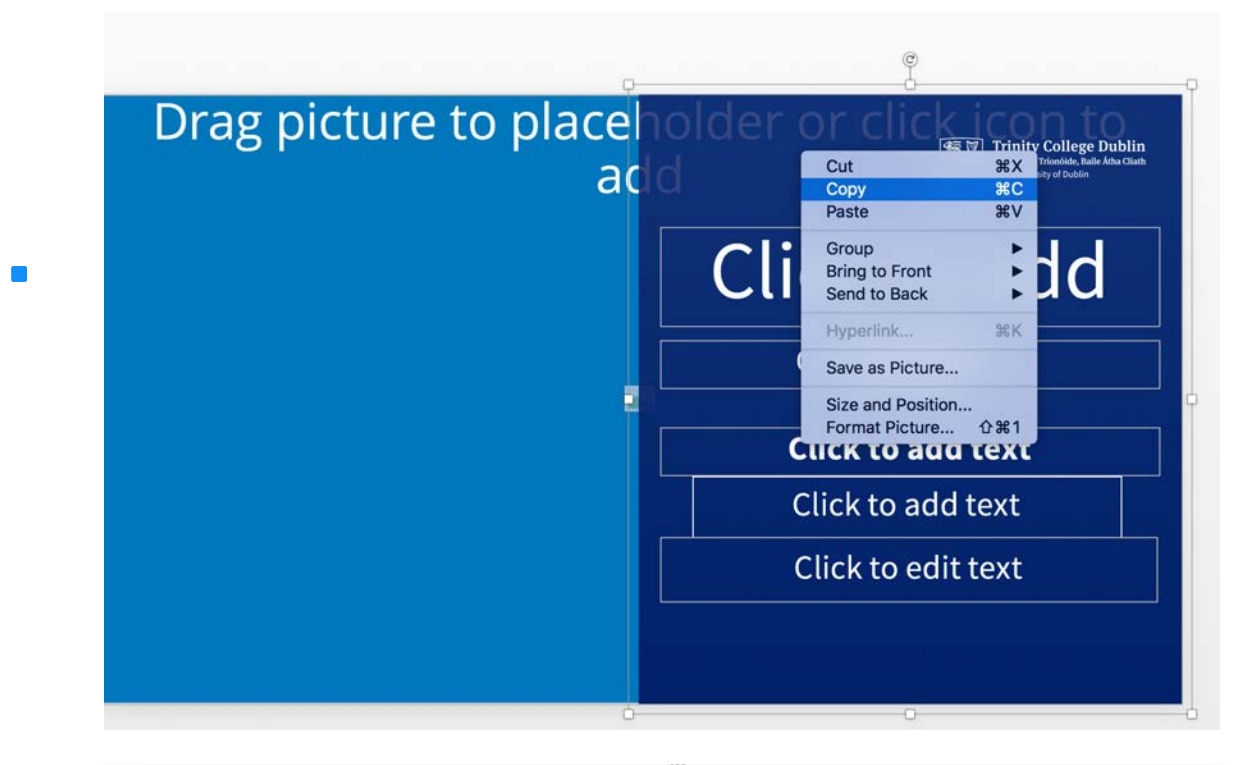

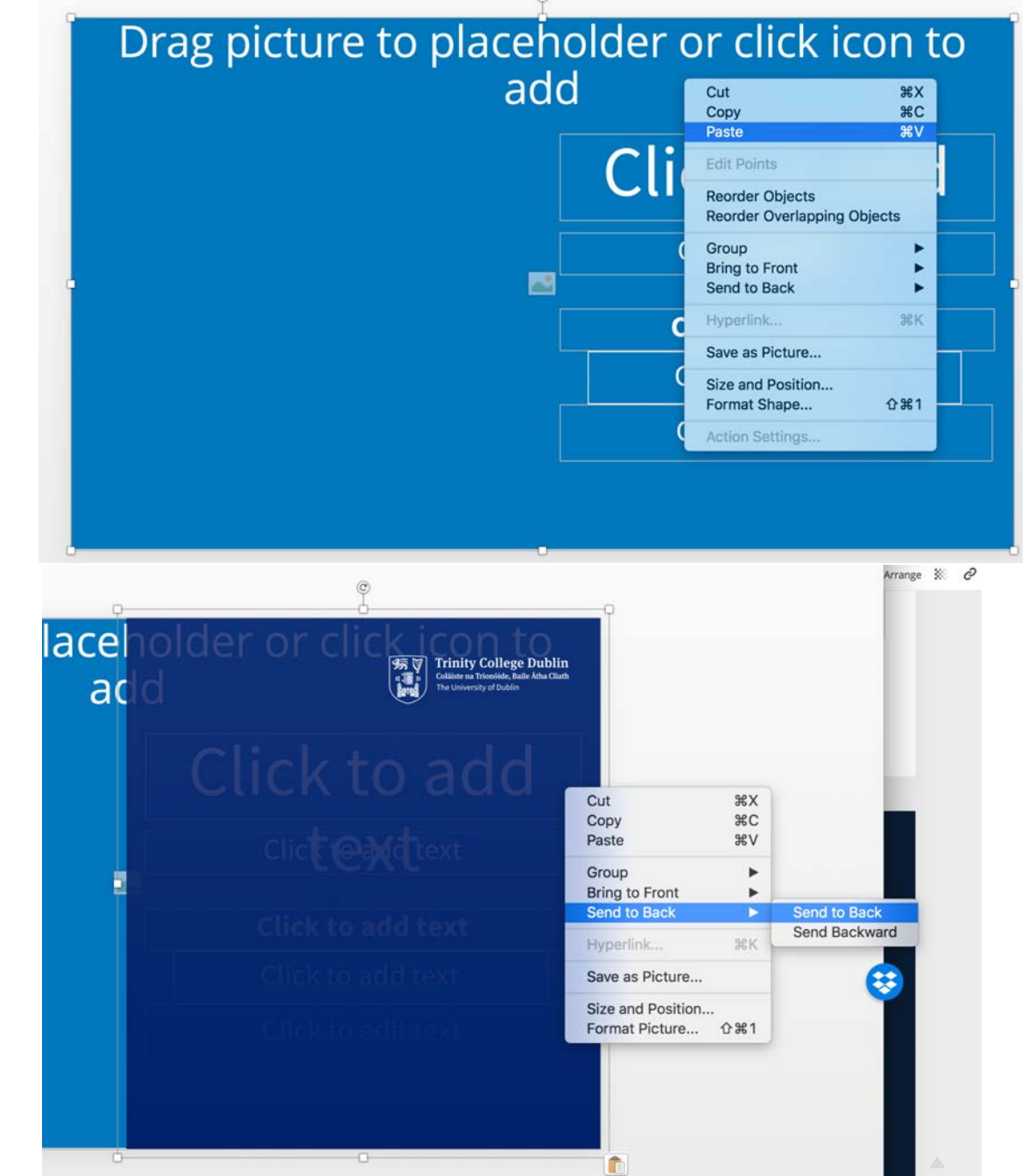

# EDITING SLIDES

### **COLOUR OVERLAY**

D. Select the overlay. Right click to copy

back.

It will be placed behind the image area. overlay appears above the image.

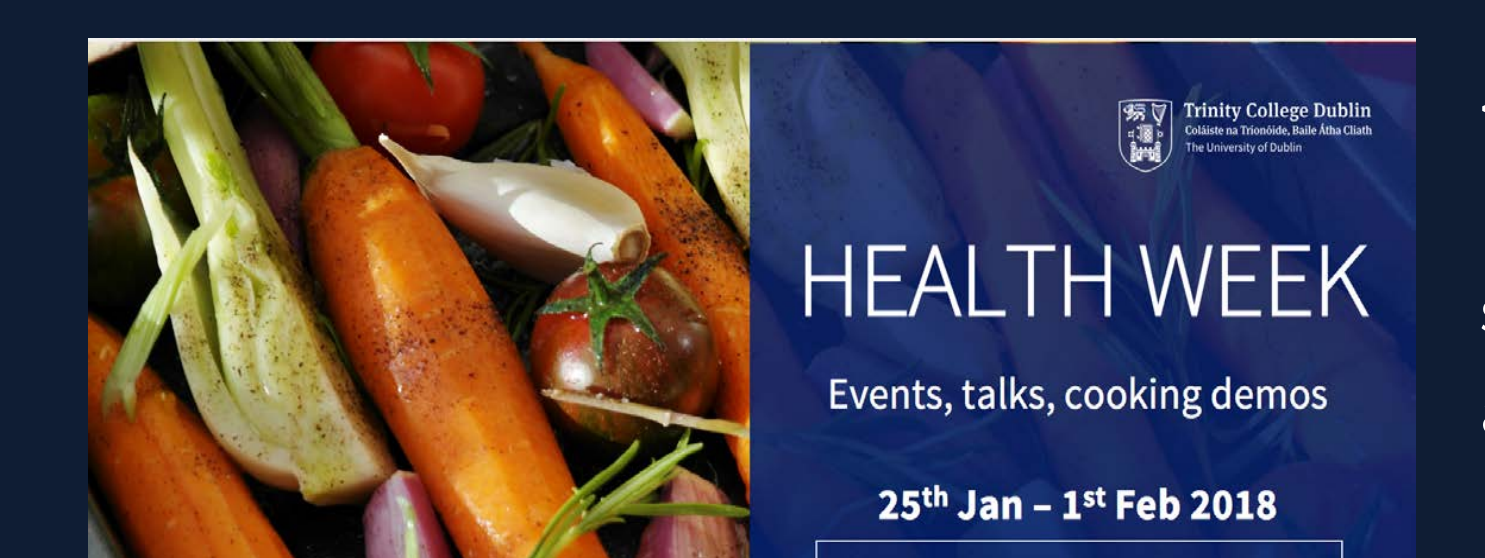

- E. Go to your new slide. Paste onto this slide.
- F. It will now appear to the front. Right click and send to the

Select the image and right click to send this to the back so the

<< How The overlay should appear above the image

### EXPORT :: IMAGES

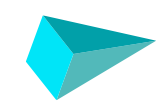

PNG is the preferred type of image format to export to.

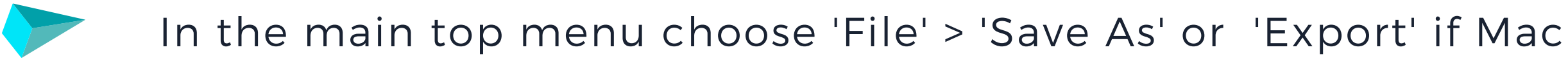

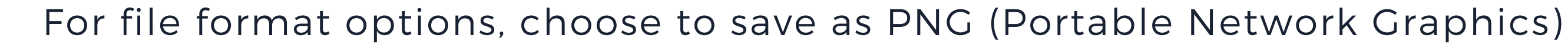

Note :: You will be asked whether you want to export just one slide or all. Choose your preferred option.

If you choose to export all, Powerpoint will create a folder and save each slide into this folder naming them 'Slide 01, slide 02, slide 03 etc. Please rename each slide.

| 1 | PDF                              |
|---|----------------------------------|
|   | MP4                              |
|   | MOV                              |
|   | JPEG                             |
|   | TIFF                             |
|   | PNG                              |
|   | GIF                              |
|   | BMP                              |
|   | OpenDocument Presentation (.odp) |
|   | Rich Text Format (.rtf)          |
|   | PowerPoint Add-In (.ppam)        |
|   | PowerPoint 97-2003 Add-In (.ppa) |

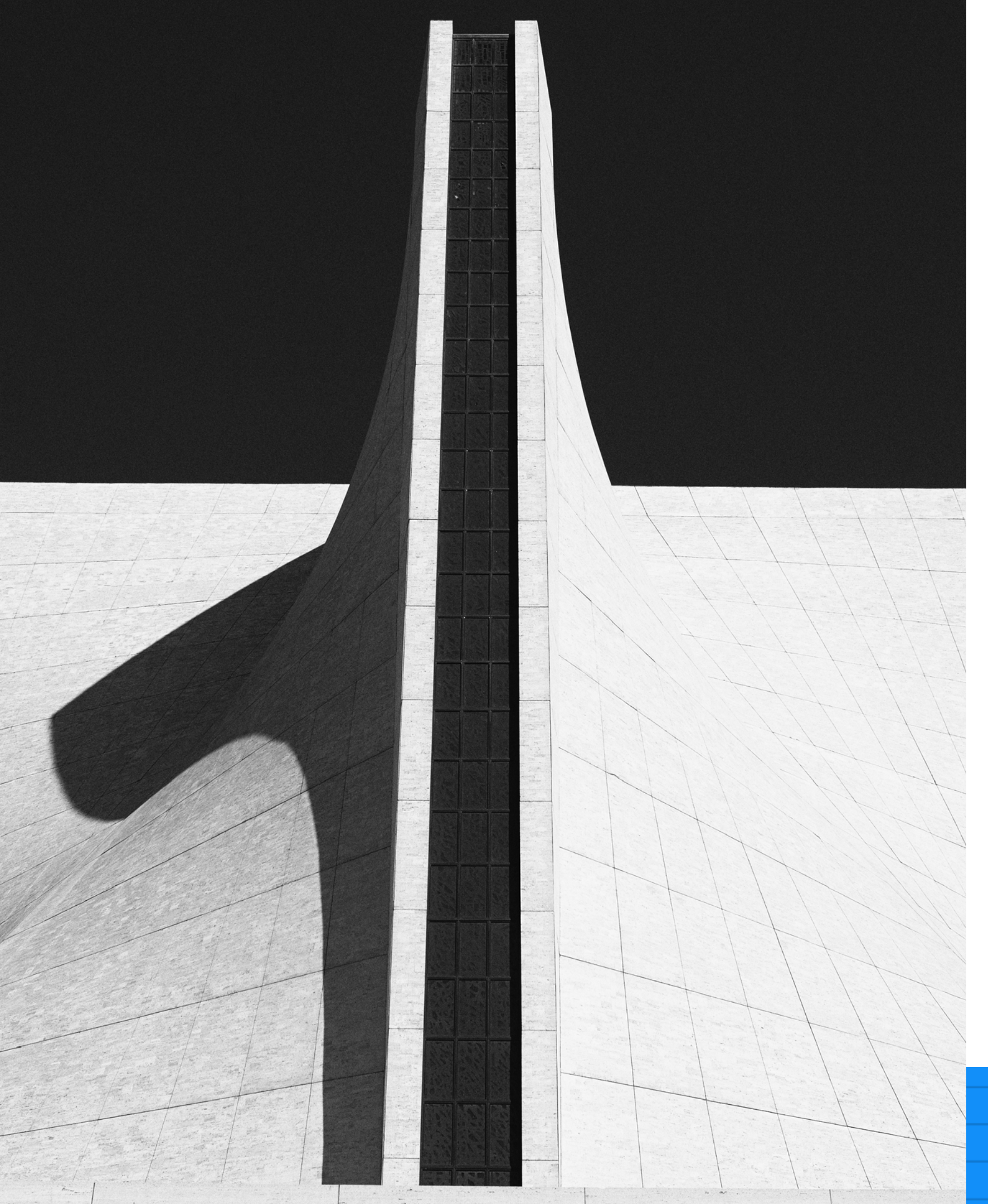

### **TRANSITIONS &** ANIMATIONS

added to each slide.

However if you wish to change, please do so.

- **NB::** This PowerPoint template has preset animations and transitions
- We would recommend that you stick to these preset animations when possible.

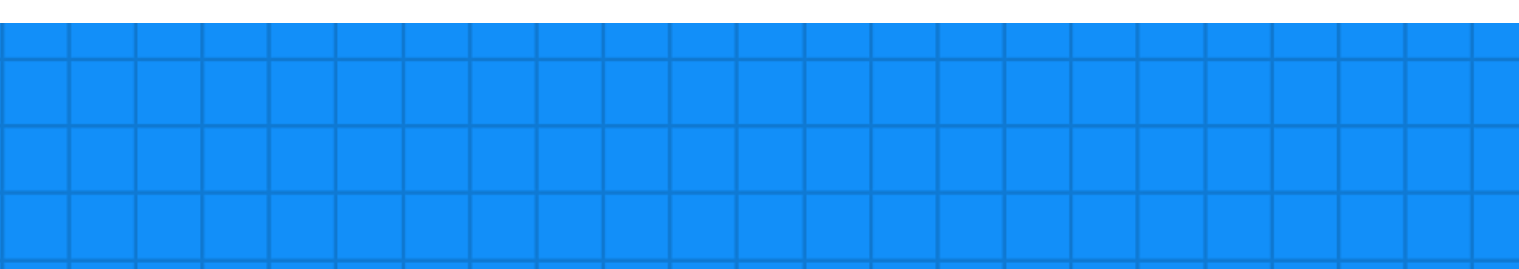

### **ALWAYS PREVIEW**

It is vital that you preview your transitions & animations before exporting to video.

This way you can make sure the animation timings are correct. Watch the slideshow in full from the beginning.

Remember less is more! Subtle animations and transitions work best

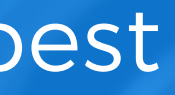

### EXPORT :: VIDEO

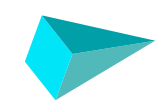

MP4 is the preferred type of video format.

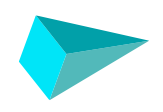

In the main top menu choose 'File' > 'Export'

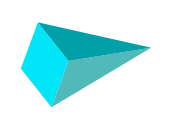

For file format options, choose to save as MP4

| 1 | PDF                              |
|---|----------------------------------|
|   | MP4                              |
|   | MOV                              |
|   | JPEG                             |
|   | TIFF                             |
|   | PNG                              |
|   | GIF                              |
|   | BMP                              |
|   | OpenDocument Presentation (.odp) |
|   | Rich Text Format (.rtf)          |
|   | PowerPoint Add-In (.ppam)        |
|   | PowerPoint 97-2003 Add-In (.ppa) |

# emetion

www.emotionmedia.ie

+353 (0)1 524 1734 info@emotionmedia.ie 18 Herbert Street, Dublin 2, Ireland